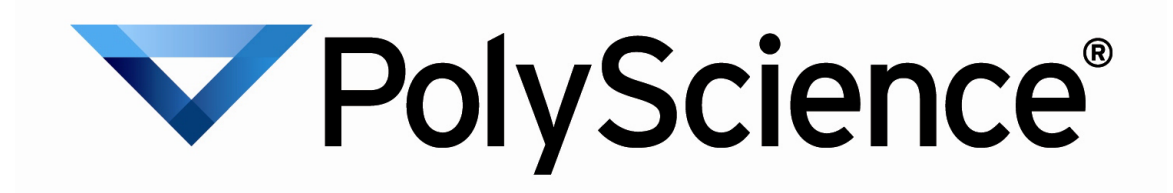

# **Resource CD Installation Help**

- I. Installing USB drivers
- II. Installing PolyTemp™
- III. Installing TDMS Viewer

### I. Installing USB drivers

#### IMPORTANT: TO CONNECT TO THE POLYSCIENCE CIRCULATING BATH USING USB, INSTALL THE USB DRIVER <u>BEFORE</u> PLUGGING THE UNIT INTO YOUR PC.

- 1) Insert the PolyScience Driver CD into your PC.
- 2) Click the "Install USB Driver Icon"
- A command-line window will briefly appear while the driver is installing. Installation is complete when this screen closes.

| C:\Users\LOCALP~1\AppData\Local\Temp\DPInst_Monx64.exe                                          |  |
|-------------------------------------------------------------------------------------------------|--|
| 64-bit OS detected<br>"C:\Users\LOCALP~1\AppData\Local\Temp\DPInstx64.exe"<br>Installing driver |  |
|                                                                                                 |  |
|                                                                                                 |  |
|                                                                                                 |  |
|                                                                                                 |  |
|                                                                                                 |  |
|                                                                                                 |  |
|                                                                                                 |  |

4) Plug the USB cable connected to the Circulating Bath into your PC. Windows will complete the driver installation.

#### Installation notes:

- Your circulating bath will be installed as a Virtual COM port.
- The default designation is COM3.
- If you have more than 3 physical serial ports or additional virtual COM devices, the next available COM port will be designated.
- To identify which port is assigned to the Circulating Bath, right-click on My Computer and select Properties. Click Device Manager.
- The Circulating Bath USB connection will be listed under "Ports (COM & LPT). If you
  have multiple listings for COM ports, double-click on each one and check the
  Manufacturer on the general tab. The Circulating Bath will list "FTDI" in the manufacturer
  field, referring to the USB chipset type in your PolyScience unit.

| 🚔 Device Manager                 | - • • |
|----------------------------------|-------|
| <u>File Action View H</u> elp    |       |
|                                  |       |
| a toshiba-laptop                 |       |
| Batteries                        |       |
| D III Computer                   |       |
| Disk drives                      |       |
| Display adapters                 |       |
| DVD/CD-ROM drives                |       |
| DE ATA/ATAPI controllers         |       |
| Imaging devices                  |       |
| Keyboards                        |       |
| Mice and other pointing devices  |       |
| Mionitors                        |       |
| Denter (COM & LDT)               |       |
| ISB Seviel Dect (COM2)           |       |
|                                  |       |
| Sound video and game controllers |       |
| Storage controllers              |       |
| System devices                   |       |
| Universal Serial Bus controllers |       |
| · ·                              |       |
|                                  |       |
|                                  |       |
|                                  |       |

| USB Seria | Port (COM3) Pro                  | perties                 | ×      |
|-----------|----------------------------------|-------------------------|--------|
| General   | Port Settings Dri                | iver Details            |        |
| 1         | USB Serial Port (                | COM3)                   |        |
|           | Device type:                     | Ports (COM & LPT)       |        |
|           | Manufacturer:                    | FTDI                    |        |
|           | Location:                        | on USB Serial Converter |        |
| This      | ce status<br>device is working p | roperty.                | ×      |
|           |                                  | ОК                      | Cancel |

# II. Installing PolyTemp™

- 1) Insert the PolyScience Driver CD into your PC.
- 2) Click the "Install PolyTemp<sup>™</sup> Icon"
- 1) Click "Next"

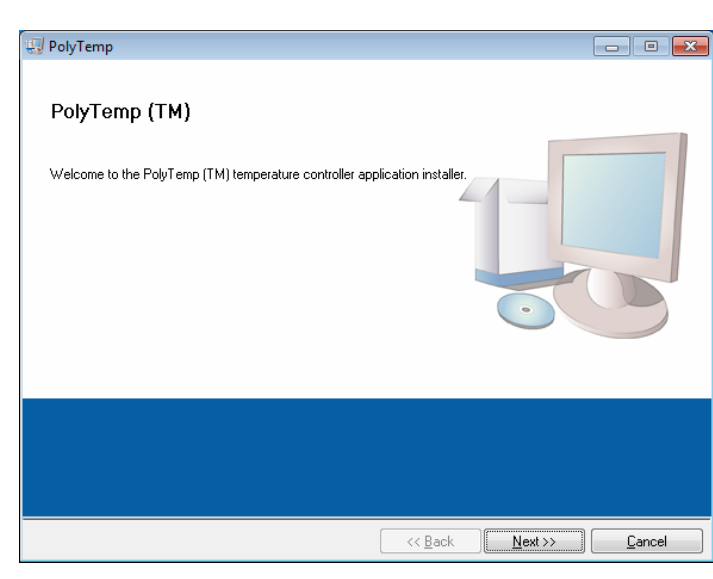

 Choose the directories that the installation files will be installed in. It is recommended that you use the default settings. Click "Next" when done.

| Destination Directory<br>Select the primary installation direct                       | tory.                                                                                 |
|---------------------------------------------------------------------------------------|---------------------------------------------------------------------------------------|
| גון software will be installed in the follo<br>ifferent location(s), click the Browse | owing location(s). To install software into a<br>button and select another directory. |
|                                                                                       |                                                                                       |
| Directory for PolyTemp<br>C:\Program Files (x86)\PolyTemp\                            | Browse                                                                                |

 Select "I Accept the License Agreement" and click "Next" for both software licenses that appear. Note: If you choose not to accept the License Agreement, the installation will be cancelled.

| 🚽 PolyTemp                                                                                                    | - • ×                                                                                                    |
|----------------------------------------------------------------------------------------------------|----------------------------------------------------------------------------------------------------|
| License Agreement<br>You must accept the license(s) displayed below to proceed.                                                                                                    |                                                                                                    |
| NATIONAL INSTRUMENTS SOFTWARE LICENSE AG                                                                                                    | REEMENT                                                                                                    |
| INSTALLATION NOTICE: THIS IS A CONTRACT. BEFORE YOU DOWNLOAD THE S<br>AND/OR COMPLETE THE INSTALLATION PROCESS, CAREFULLY READ THIS AG<br>DOWNLOADING THE SOFTWARE AND/OR CLICKING THE APPLICABLE BUTTON<br>COMPLETE THE INSTALLATION PROCESS, YOU CONSENT TO THE TERMS OF T<br>AGREEMENT AND YOU AGREE TO BE BOUND BY THIS AGREEMENT. IF YOU DO<br>BECOME A PARTY TO THIS AGREEMENT AND BE BOUND BY ALL OF ITS TERMS<br>CONDITIONS, CLICK THE APPROPRIATE BUTTON TO CANCEL THE INSTALLATI<br>DO NOT INSTALL OR USE THE SOFTWARE, AND RETURN THE SOFTWARE WITH<br>(30) DAYS OF RECEIPT OF THE SOFTWARE (WITH ALL ACCOMPANYING WRITTE<br>ALONG WITH THEIR CONTAINERS) TO THE PLACE YOU OBTAINED THEM. ALL R<br>SHALL BE SUBJECT TO N'S THEN CURRENT RETURN POLICY. | OFTWARE<br>REEMENT. BY<br>TO<br>HIS<br>NOT WISH TO<br>AND<br>DN PROCESS,<br>HIN THIRTY<br>IN MATERIALS,<br>JETURNS |
| accent the License Agreeme                                                                                                    | nt T                                                                                                    |
| <ul> <li>I do not accept the License Application</li> </ul>                                                                                                    | greement.                                                                                                    |
| << <u>B</u> ack Next >>                                                                                                    | <u>C</u> ancel                                                                                                    |

| 💭 PolyTemp 💼 🔲 💌                                                                                                    | ۲ |
|----------------------------------------------------------------------------------------------------|---|
| License Agreement<br>You must accept the license(s) displayed below to proceed.                                                                                                    |   |
| Attention is drawn to the possibility that some of the elements of this Intellectual Property may be the subject of patent or other intellectual property right (collectively, "IPR") of third parties. LICENSOR shall not be responsible now or in the future for identifying any or all such IPR.                                                                                                    | ] |
| Permission is hereby granted, free of charge and subject to the terms set forth below, to<br>any person obtaining a copy of this Intellectual Property and any associated<br>documentation, to deal in the Intellectual Property without restriction (except as set forth<br>below), including without limitation the rights to implement, use, copy, modify, merge,<br>publish, distribute, and/or sublicense copies of the Intellectual Property, and to permit<br>persons to whom the Intellectual Property is furnished to do so, provided that the above<br>copyright notice(s) appear in all copies of the Intellectual Property and that each person to<br>whom the Intellectual Property is furnished agrees to the terms of this Agreement. If you |   |
| <ul> <li>I accept the License Agreement.</li> <li>I do not accept the License Agreement.</li> </ul>                                                                                                    |   |
| << Back Next >> Cancel                                                                                                    |   |

4) Click "Next" to start the installation. Click "Finish" when done. To finalize the installation, the PC must be restarted.

| 🐨 PolyTemp                                                                                                    | - • •  |
|----------------------------------------------------------------------------------------------------|--------|
| Start Installation<br>Review the following summary before continuing.                                                                                                    |        |
| Adding or Changing<br>• NI System Configuration 1.1.3<br>• Poly Tramp Files<br>• NI-VISA 5.0.3<br>Fun Time Support<br>Remote Server<br>• NI Measurement & Automation Explorer 4.7.7 |        |
| Click the Next button to begin installation. Click the Back button to change the installation settings.                                                                             |        |
| Save File) << Back Next >>                                                                                                    | Cancel |

## III. Installing the TDMS Viewer Plug-in for Microsoft Excel

#### IMPORTANT: PLEASE CLOSE ALL RUNNING APPLICATIONS ON YOUR PC BEFORE INSTALLING THE TDMS VIEWER.

- 1) Insert the PolyScience Driver CD into your PC.
- 2) Click the "Install TDMS Viewer" icon
- Make sure all other applications are closed and click "Next"

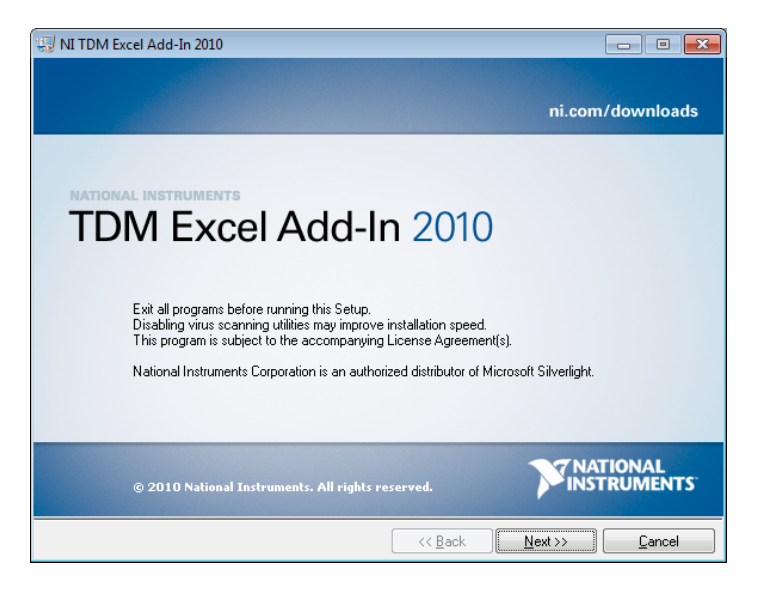

 Select whether you would like to send data to National Instruments. NOTE: Unchecking this box will not affect the installation.

Click "Next" to proceed

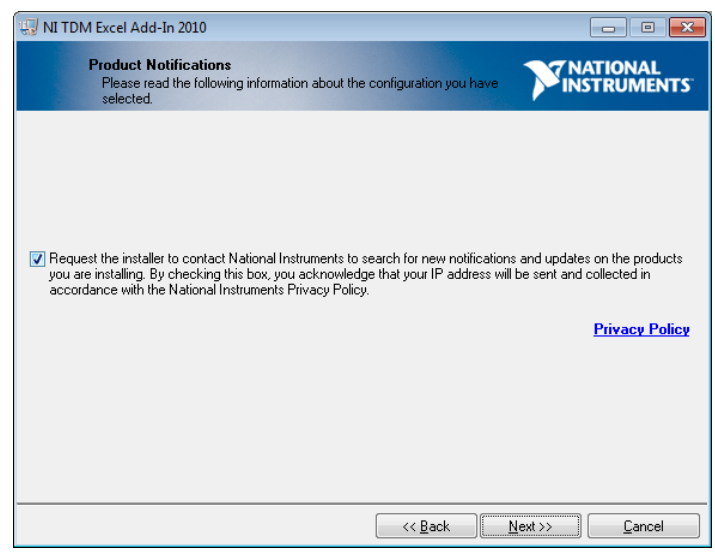

5) Select "I Accept the License Agreement" and click "Next" for both software licenses that appear. Note: If you choose not to accept the License Agreement, the installation will be cancelled.

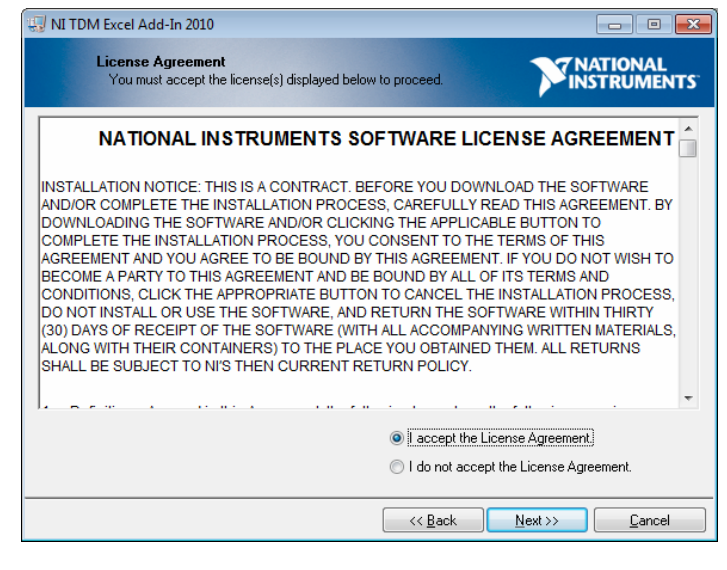

 Click "Next" to start the installation. Click "Finish" when done.

| J NI TDM Excel Add-In 2010                                                                    |                               |
|-----------------------------------------------------------------------------------------------|-------------------------------|
| Start Installation<br>Review the following summary before continuing.                         | <b>NATIONAL</b><br>INSTRUMENT |
| Adding or Changing<br>• TDM Excel Add-In                                                      |                               |
|                                                                                               |                               |
|                                                                                               |                               |
|                                                                                               |                               |
|                                                                                               |                               |
|                                                                                               |                               |
|                                                                                               |                               |
| ,<br>Click the Next button to begin installation. Click the Back button to change the install | ation settings.               |
|                                                                                               | Neutaa                        |
| Dave File                                                                                     |                               |